# **Consumer Portal QuickStart Guide**

# Welcome to your UMR Benefit Accounts Consumer Portal.

This one-stop portal gives you 24/7 access to view information and manage your consumer-driven health plan, such as flexible spending accounts.

- · File a claim online
- Upload receipts and track expenses
- · View up-to-the-minute account balances
- · View your account activity, claims history and payment (reimbursement) history
- · Download plan information, forms and notifications

The portal is designed to be convenient and easy to use. You have your choice of three ways to navigate this site: 1) Work from sections within the home page;

- 2) Hover over the six tabs at top of home page to see drop-down menus; or
- 3) Follow links at the bottom of each page

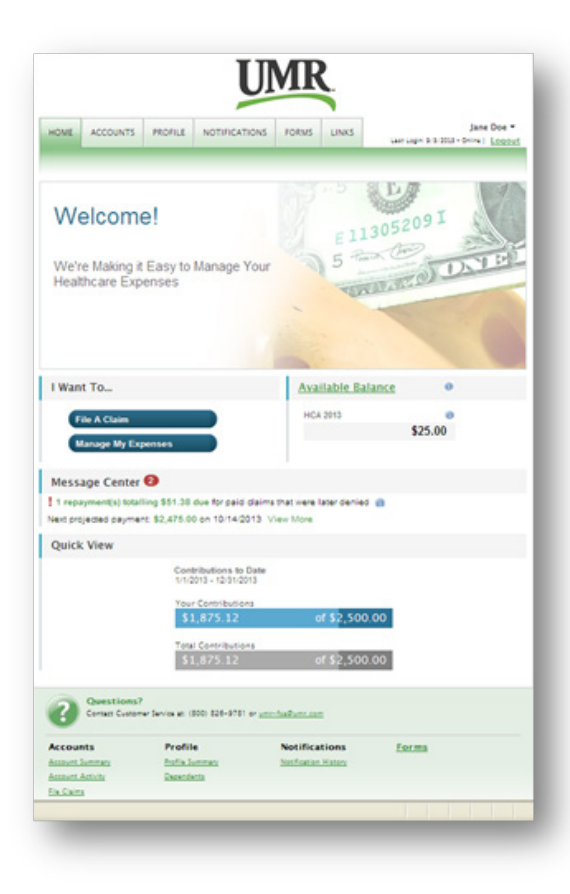

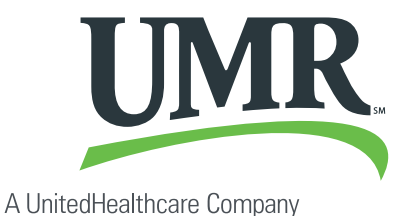

© 2013 United HealthCare Services, Inc. 1113

No part of this document may be reproduced without permission.

### How do I log on to the home page?

#### 1.Go to umr.com

- 2. Enter your existing login ID and password. Click Login.
- 3. If you are not yet a registered, user please register at **umr.com**.
- 4. Click on the "myClaimCenter" tab
- 5. Click on the "Accounts&Balances" tab
- 6. Click on the "Get Started" link

The Home page is easy to navigate:

- The top section shows messages from your employer and links to employee information.
- The **Message Center** section displays alerts and relevant links that enable you to stay up-to-date on your accounts.
- The **Next Projected Payment** section details when and how much you are projected to receive from any/all plans in which you are enrolled.
- The Quick View section shows contributions to date and your total election amount.

You can also navigate by hovering over the tabs at the top of the page or use links at the bottom of the page.

#### How do I file a claim and upload a receipt?

- 1.On the **Home** page, under the **Accounts** tab, select **File Claims** from the drop down menu.
- 2.OR on the Home page, select File a Claim.
- 3. Enter your claim information and upload the receipt to the form that appears and click **Add Claim**. The claim is then added to the **Claims Basket**.
- 4. When submitting more than one claim, click **Add Another Claim**, select the Account Type, complete the form and click **Add Claim**.
- 5. When all claims are entered in the **Claims Basket**, click **Submit** to send the claims for processing.
- 6. After clicking Submit, the Claim Confirmation page will display. Print the Claim Confirmation Form as a record of your submission. If you did not upload a receipt, print another Claim Confirmation Form to submit to the administrator with the required receipts attached. OR if a receipt is required, you will see the Upload Receipt link. Click on the link and the Receipts Needed screen will display.

| HOVE    | ACCOUNTS                           | PROFILE | NOTIFICATIONS                                                  | FORMS                              | LINKS                                                                                                    | Jane Doe *              |
|---------|------------------------------------|---------|----------------------------------------------------------------|------------------------------------|----------------------------------------------------------------------------------------------------|-------------------------|
| File Cl | aim                                |         |                                                                |                                    |                                                                                                    | Cialms Basket (0)       |
|         | т Авсеция Туре                     |         | Aedical<br>less the Assourts Type to<br>perse for which you wo | hat matches th<br>und like to file |                                                                                                    |                         |
| 104     | Do you have a valid repeath        |         | © N#<br>O Ym                                                   |                                    |                                                                                                    | @ 256.54.001.0001       |
|         | 1.                                 | wipe Vi | Upload Receipt                                                 | recronically al                    | ber you                                                                                                    |                         |
|         | * Date of Se                       | Nice    | mat date as mm/dd/yy                                           | 19-                                |                                                                                                    |                         |
|         | * Cam Am                           | Net 1   |                                                                |                                    |                                                                                                    |                         |
|         | 1.84                               | ien [   |                                                                |                                    |                                                                                                    |                         |
|         | * Care                             | pary: C | hoose from lat.                                                |                                    |                                                                                                    | · The expense av elabor |
|         | -                                  | hex C   | hoose from list                                                |                                    |                                                                                                    |                         |
|         | Descrip                            | 58*. [  | the sumpory is "Other" of                                      | r 'Olevsteri                       | in and a second second |                         |
|         | * fac)                             | -       | Jane Doe<br>Dependent                                          |                                    |                                                                                                    |                         |
| *04     | You Drive To Receive<br>Product/De | The 0   | No<br>Yes miles                                                |                                    |                                                                                                    | How a mission carried   |
| м       | eage Reimbursen<br>Total Claim Amo | unt C   | Cession Tree                                                   |                                    |                                                                                                    |                         |

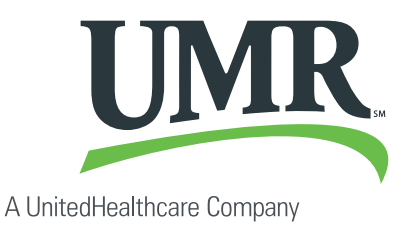

|                                        |                                                                                                    | U                                                                          | MR            | 2              |                   |                           |
|----------------------------------------|----------------------------------------------------------------------------------------------------|----------------------------------------------------------------------------|---------------|----------------|-------------------|---------------------------|
| HOME ACCOUNTS                          | PROFILE                                                                                                    | NOTIFICATIONS                                                              | FORMS         | UNKS           | Jane Doe *        |                           |
| laim Confirmati                        | on                                                                                                    |                                                                            |               |                |                   |                           |
| Claim Successfully S                   | ubmitted                                                                                                   | the second states                                                          |               | 2              |                   |                           |
| the clot the Receipts Need             | er" ink beibe                                                                                              | and upload your receip                                                     |               | ~              |                   |                           |
| ccount                                 | Claim                                                                                                    | n Amount and Date of Service                                               |               |                | pproved<br>Amount | Receipt Status            |
| CA 2013<br>M 2013-01-01 to 2013-1<br>D | 1 2013 510.00 en 7/15/2013<br>2013-01-01 to 2013-12-<br>Poin ABC Medical for jare Dee<br>Ruste to jare Dee |                                                                            |               |                | \$10.00           | Required<br>Uplant Franks |
|                                        |                                                                                                    |                                                                            |               |                | \$10.00           |                           |
| dditional Receipt Subr                 | nission Opt                                                                                                | ions                                                                       |               |                |                   |                           |
|                                        | Drait all                                                                                                  |                                                                            |               |                |                   |                           |
|                                        | fan fan                                                                                                    | receipta tai (\$77) 39                                                     |               | clude is the   | io er letter      |                           |
|                                        | Mail Ma<br>Po                                                                                              | it the Casim Confirmation<br>if receipts to:<br>Nov 8022<br>May, III 50402 | in face and 2 | nelude in your | maing             |                           |

- 7. For each claim that requires a receipt, click **Upload Receipt** on the far right and follow the instructions. (Your receipt must be in .doc, pdf, bmp, or gif format)
- 8. The Receipt Uploaded confirmation will appear: "Your receipt has been uploaded. You may upload additional receipts if needed until the claim is approved."
- 9. After uploading, you may also click **View Confirmation** and print the form for your records.

NOTE: If you see a **Receipts Needed** link in the Action Required section of your Home page, click on it to view a listing of **Claims Requiring Receipts**.

#### How do I view current account balances and activity?

- 1. For your current account balance only, from the **Home** page, the account balance will be listed under **Available Balance**.
- 2. For an account summary that includes your current account balance(s), from the **Home** page, click the **Account Balance** link.
- OR under the Accounts tab, click Account Summary from the drop down menu.
- 3. For all account activity, from the **Home** page, click the **Account Activity** link at the bottom of the page. The Account Activity screen will appear. Select the account at the top of the screen to view your account activity.

#### How do I view my claims history?

- 1. Under the Accounts tab, click Account Summary, and then click Submitted Claims for the applicable account.
- 2. **OR** from the **Home** page, click the **Available Balance** link, and then click **Submitted Claims** for the applicable account.

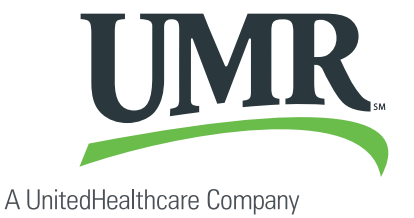

## How do I view my payment (reimbursement) history?

- 1. From the **Home** page, under the **Accounts** tab, select **Payment History** from the drop down menu.
- 2. You will see reimbursement payments made to date.
- 3. Click **View Detail** on the far right to see claim details.

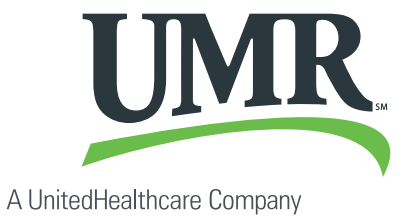